1. Starten Sie Outlook und öffnen Sie das Optionen-Fenster unter > Extras > Optionen

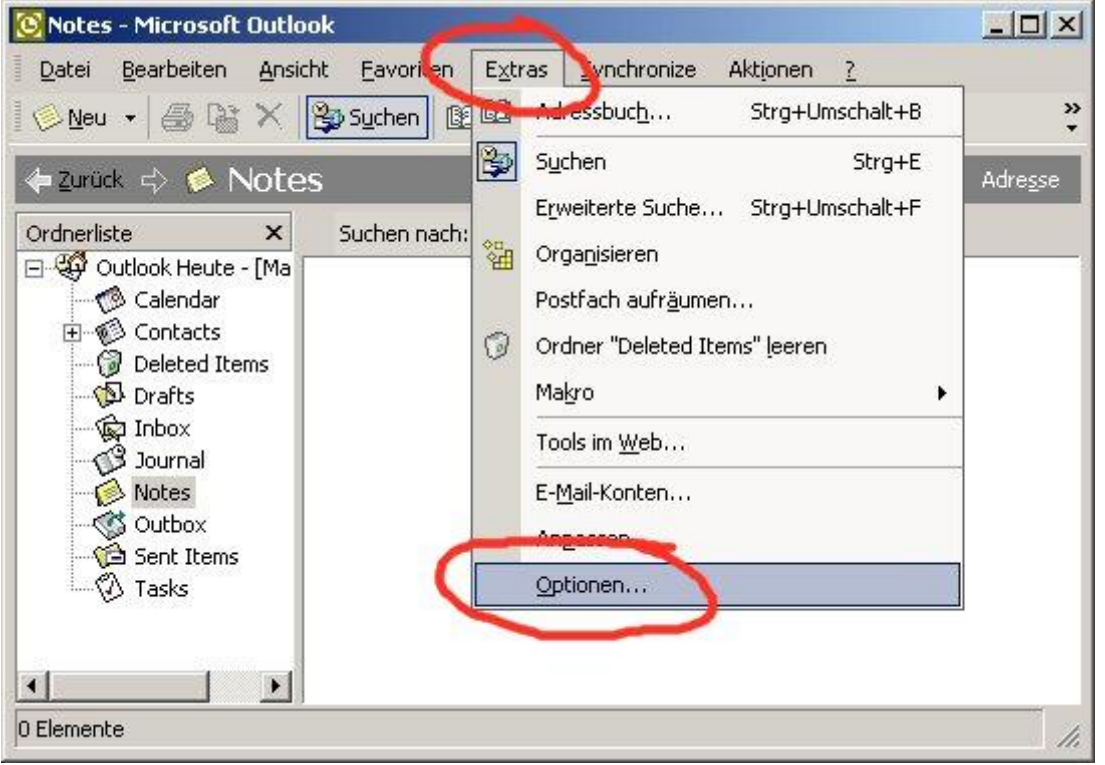

2. Auf der Registerkarte Einstellungen drücken Sie auf den Knopf E-Mail-Optionen:

|          | Änderung der Anzeige un       | id Handhabung v   | on E-M   | E-Mail-Optionen                       |
|----------|-------------------------------|-------------------|----------|---------------------------------------|
| Kalender |                               |                   |          |                                       |
|          | Anpassen der Kalenderar       | nzeige.           |          |                                       |
| 601      | Standarderinnerung:           | 30 Minuten        | -        | Kalenderoptionen                      |
| Aufgabe  | n                             |                   |          |                                       |
| 62       | Änderung der Aufgabenanzeige. |                   |          |                                       |
| 12       | Erinnerungszeit:              | 08:00             | -        | Aufgabenoptionen                      |
| Kontakte |                               |                   |          |                                       |
|          | Änderung der Standardei       | nstellungen für d | die Kont | akte und das Journal.                 |
| <b>G</b> |                               | Kontaktoption     | en       | Journaloptionen                       |
| Votizen  | Änderung der Notizenanz       | eige.             |          | e e e e e e e e e e e e e e e e e e e |
|          |                               |                   |          | Notizenoptionen                       |

# OutlokQuoteHowto

## Seite 2 von 3

3. Im Fenster E-Mail-Optionen wählen Sie nun bei *Beim Antworten auf Nachrichten* die Option *Präfix vor jede Zeile der urspr. Nachricht* und drücken danach auf *OK* und bejahen die Nachfrage von Outlook.

| E-Mail-Op | otionen                                                                                                    | <u>? ×</u>                |
|-----------|----------------------------------------------------------------------------------------------------|---------------------------|
| Nachrich  | tenbehandlung                                                                                                    |                           |
| Beim Ant  | Nach dem Verschieben oder<br>Löschen eines geöffneten Elements:<br>Originalnachricht beim Antworten<br>Nachrichtenkopien im Ordner "Ges<br>Benachrichtigungstext bei Ankunf<br>Nicht gesendete Nachrichten auto<br>Zusätzliche Zeilenumbrüche in Nur<br>Erweiterte E-Mail-Optionen | Vorheriges Element öffnen |
|           | Beim Antworten auf Nachrichten<br>Präfix vor jede Zeile der urspr. Nach                                                                                                    | richt                     |
|           | Beim weiteneiten Von Nachrichten                                                                                                    |                           |
|           | Text der ursprünglichen Nachricht be                                                                                                    | eifügen                   |
|           | Jeder Zeile voranstellen:                                                                                                    | >                         |
|           | 📕 Meine Kommentare markieren:                                                                                                    |                           |
|           |                                                                                                    | OK Abbrechen              |

### OutlokQuoteHowto

#### Seite 3 von 3

4. Gehen Sie auf die Registerkarte *E-Mail-Format*. Wählen Sie bei *Verfassen im Nachrichtenformat* die Option *Nur-Text* aus und entfernen Sie die Häckchen bei *E-Mail mit Microsoft Word bearbeiten* und *Rich-Text-Nachrichten mit Microsoft Word* lesen. Drücken Sie nun auf den Knopf *Internationale Optionen...* 

| ptionen                            | ~                                                        | ?]:                                                      |
|------------------------------------|----------------------------------------------------------|----------------------------------------------------------|
| Einstellungen   Mail-Setur         | E-Mail-Format Rechts                                     | chreibung   Sicherheit   Weitere                         |
| Nachrichtenformat                  | gehende E-Mail und erweit                                | erte Einstellungen festlegen.                            |
|                                    | achrichtenformat:                                        | ievt 💌                                                   |
| E-Mail mit (                       | Microsoft Word bearbeiten                                |                                                          |
| Rich-Text-                         | Nachrichten mit Microsoft 1                              | Word lesen                                               |
| $\sim$                             | Internetformat                                           | Internationale Optionen                                  |
| Briefpapier und Schriftar          | ten                                                      |                                                          |
| Verwenden Sie<br>zu ändern sowi    | das Briefpapier, um die St<br>ie Ihren Nachrichten einen | andardschriftart und Farben<br>Hintergrund hinzuzufügen. |
| Standardbriefp                     | apier: <a>Keine&gt;</a>                                  | Ŷ                                                        |
|                                    | Schriftarten                                             | Briefpapierauswahl                                       |
| Signatur                           |                                                          | <u>م</u>                                                 |
| Fügen Sie ausg<br>eine elektronise | jehenden Nachrichten auto<br>che Visitenkarte (vCard) hi | omatisch Ihre Signatur oder<br>nzu.                      |
| Signatur für ne                    | eue Nachrichten:                                         | Keine>                                                   |
| Für Antworten                      | und Weiterleitungen:                                     | Keine>                                                   |
|                                    |                                                          | Signaturen                                               |
|                                    |                                                          | I                                                        |
|                                    | OK                                                       | Abbrechen Übernehmen                                     |

5. Im neu geöffneten Fenster für Internationale Optionen setzen Sie die beiden Häckchen für *Nachrichtenkennzeichnung in Englisch* und *Kopfzeilen von Antworten und Weiterleitungen in Englisch*. Danach bestätigen Sie alle Fenster indem Sie sie mit dem OK Knopf schliessen

| ernationale Optionen                                                        |                                                         |
|-----------------------------------------------------------------------------|---------------------------------------------------------|
| lgemeine Einstellungen 🛛 —                                                  |                                                         |
| <ul> <li>Nachrichtenkennzeichnu</li> <li>Kopfzeilen von Antworte</li> </ul> | ingen in Englisch<br>en und Weiterleitungen in Englisch |
| odierungsoptionen                                                           | Nachrichten automatisch wählen                          |
| Bevorzugte Codierung für a                                                  | usgehende Nachrichten:                                  |
| Bevorzugte Codierung für a<br>Westeuropäisch (ISO)                          | usgehende Nachrichten:                                  |
| Bevorzugte Codierung für a<br>Westeuropäisch (ISO)                          | usgehende Nachrichten:                                  |

### 6. Fertig

oder installieren zusätzlich das Tool "Outlook Quotefix" welches diverse Fehler von Outlook betreffend Quoting korrigiert -> <u>http://home.in.tum.de/~jain/software/outlook-quotefix/</u>

Sollten Sie noch Fragen haben wenden Sie sich an Martin Kos (<u>outlook-help@kos.lugs.ch</u>). 2004-09-02 KoS.li